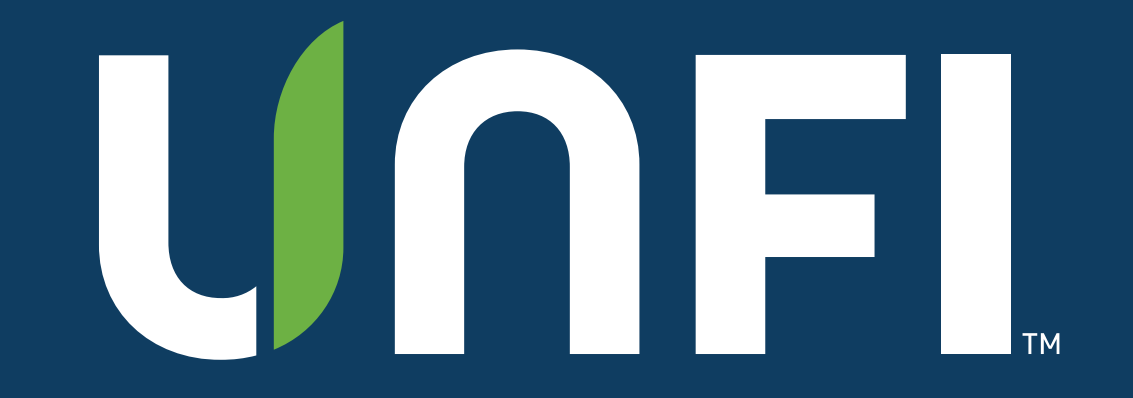

### **Supplier Portal User Guide: User**

August 2023

#### INTRODUCTION

### Welcome!

UNFI's suppliers and brokers can visit our Supplier Portal to find the following:

- New Item Packet Submission
- Promotional Form Submission
- Clearvue Reporting (if CV supplier)
- Supplier In-Site Reporting (if SCCV supplier)

This guide will walk you, the "Supplier User," through the Supplier/User section and Dashboard of the portal.

### **Supplier Portal User**

The Supplier Portal User can:

- Add their own new product packets
- Run reporting if CV/SIS
- Submit a monthly special promotion under that supplier

AGENDA

### Supplier Portal User Guide: User

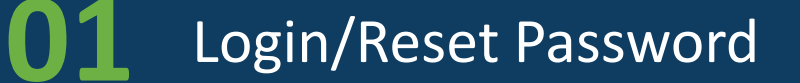

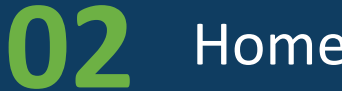

Home Page & Dashboard

3 My Account

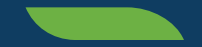

## Login/Reset Password

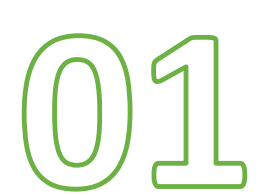

#### LOGIN/RESET PASSWORD

### UNFL

### How to Login & Reset Your Password

- Use your email to login at <a href="https://suppliers.unfi.com/">https://suppliers.unfi.com/</a>
- If you forgot your password, click "Forgot your password." Enter your email. A reset link will be emailed to you if you're a valid user.

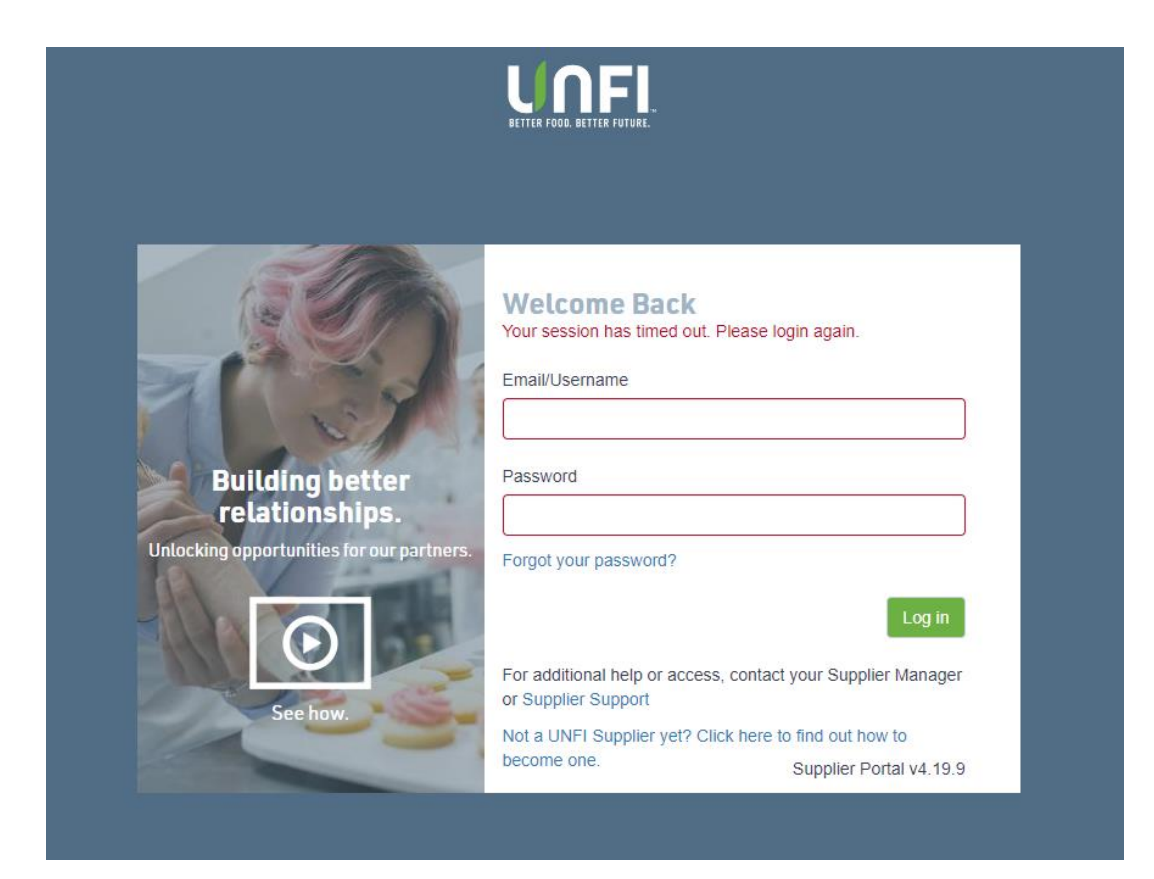

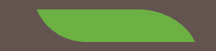

# Home Page & Dashboard

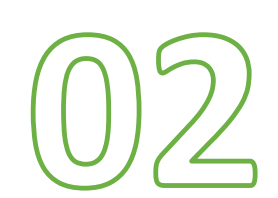

7

### Home Page

When you log in, you will be directed to your "Home" page.

From there, you'll be able to navigate through the function tabs on the left.

|              | Supplier P                  | ortal         | Home       | Test Supplier |             |                  | 4      | Supplier Portal Owner 🗸 🗸 |
|--------------|-----------------------------|---------------|------------|---------------|-------------|------------------|--------|---------------------------|
| A Home       |                             |               |            |               |             |                  |        |                           |
| 🗞 Suppliers  | Supplier                    | Search for    |            |               |             |                  |        | ٩                         |
| Products     |                             |               |            |               |             |                  |        |                           |
| Promotions   | Inbox                       | New Products  | Promotions | View All      |             |                  |        | ↓ Export Inbox            |
| Appointments |                             |               | 014 //     |               | <b>D</b>    |                  | 01.1   | a more transients         |
| Reports      | I Ind                       | Supplier      | SM #       | Brand         | Promo Month | Date Submitted - | Status | Assigned                  |
| ? Help       |                             | Test Supplier | r          |               |             | 1/3/2019         | Draft  | G                         |
|              |                             | Test Supplier | r          | Test Brand    |             | 11/13/2018       | Draft  | <b>G</b>                  |
|              |                             |               |            |               |             |                  |        |                           |
|              | Showing 1 to 2 of 2 entries |               |            |               |             |                  |        | Previous 1 Next           |
|              |                             |               |            |               |             |                  |        |                           |

#### HOME PAGE & DASHBOARD

#### UNFL

### Dashboard

Fully functioning tabs at your fingertips:

- <u>Home</u>: Brings you back to the main dashboard
- <u>Suppliers</u>: View current users & supplier details
- <u>Products</u>: Enter a new product packet to submit to your Supplier Merchandising Manager or Specialist
- <u>Promotions</u>: Submit a monthly special to our Promotional Team
- Appointments: Now handled through myUNFI
- <u>Reports</u>: Clearvue or SIS supplier? Reporting is accessed here
- <u>Help:</u> Need assistance? Navigate to our <u>ZenDesk</u> for additional materials or contact <u>SupplierSupport@unfi.com</u>.

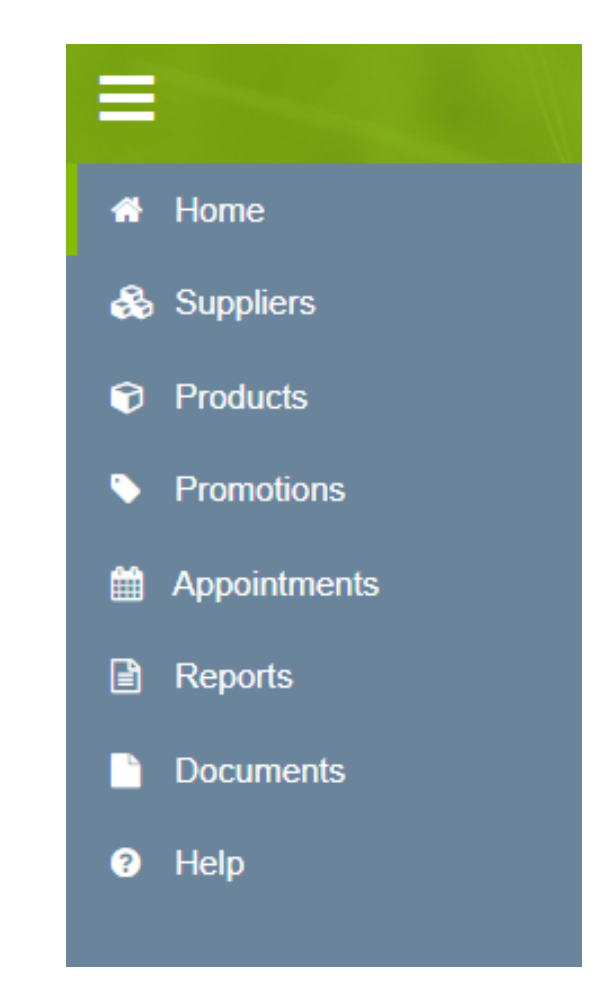

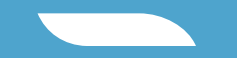

## My Account

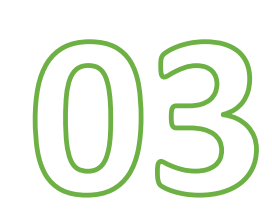

MY ACCOUNT

### **Updating Account Details**

To update your account details, click the drop down next to your name and "My Account."

| Sι | ıpp                                    | lier     | Porta        | Home          |         | Test Supp | olier      |               |                   |            |                        | 🗘 Jessica Glaude 🗸    |
|----|----------------------------------------|----------|--------------|---------------|---------|-----------|------------|---------------|-------------------|------------|------------------------|-----------------------|
| [  | Suppl                                  | ier      | ✓ Sea        | Irch for      |         |           |            |               |                   |            |                        | My Account<br>Log out |
|    | Inbox New Products Promotions View All |          |              |               |         |           |            |               |                   | I≣ 7 Simpl | e Steps 🕹 Export Inbox |                       |
|    | !                                      | Ind      | ID           | Supplier      | SM<br># | Brand     | #<br>Items | Promo Month 👻 | Date<br>Submitted | Status     |                        | Assigned to 👻         |
|    |                                        |          | 10728        | Test Supplier |         |           | 5          |               |                   | Draft      |                        |                       |
|    |                                        |          | 17050        | Test Supplier |         |           | 1          |               |                   | Draft      | <b>C</b>               |                       |
|    |                                        |          | 17060        | Test Supplier |         |           | 1          |               |                   | Draft      |                        |                       |
|    | Showin                                 | g 1 to 3 | of 3 entries |               |         |           |            |               |                   |            |                        | Previous 1 Next       |

MY ACCOUNT

UNFL

### **Updating Account Details (continued)**

You can change your password, update your address, and update your phone number. This is only for basic information updates linked to the Supplier Portal.

| Email *<br>jglaude@unfi.com | myUNFI Enrollment Status | First Name * Jessica               |             | Last Name * Glaude       |  |  |
|-----------------------------|--------------------------|------------------------------------|-------------|--------------------------|--|--|
| Phone Number                |                          | Mobile Number                      |             | Fax Number               |  |  |
| Address 1                   |                          |                                    | Address 2   |                          |  |  |
| City                        |                          | State/Province<br>Select an Option | Postal Code | Country<br>United States |  |  |
| Company<br>Search for       |                          |                                    |             |                          |  |  |
| Global Role Supplier        |                          | X v                                |             |                          |  |  |

UNFL

## Thank You.